## ŞİFREMİ UNUTTUM SEÇENEĞİNİ KULLANMA KILAVUZU (ÖĞRENCİLER İÇİN)

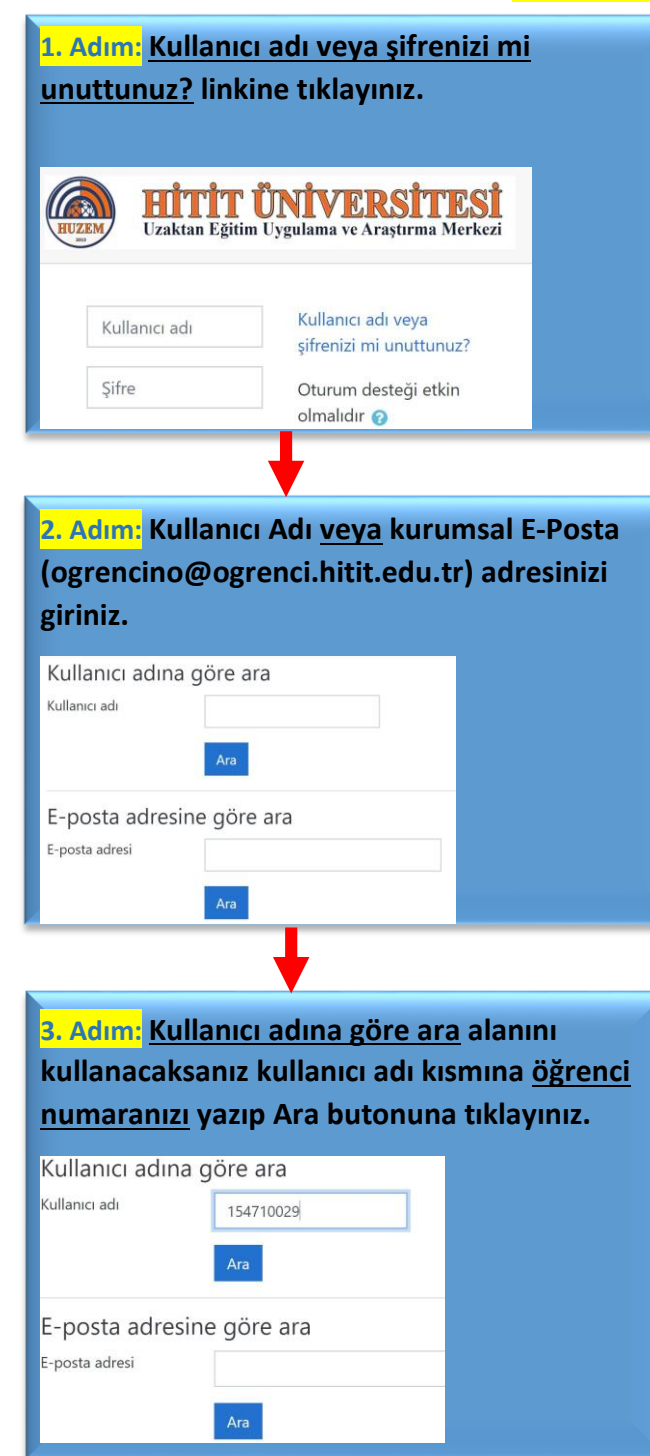

| <mark>4. Adım</mark>                                                                                                    | <u>E-posta</u>                                                                                                    | adresine gö                                                                                                    |                                                                                                    |                                                                                 |             |
|----------------------------------------------------------------------------------------------------|----------------------------------------------------------------------------------------------------|----------------------------------------------------------------------------------------------------|----------------------------------------------------------------------------------------------------|---------------------------------------------------------------------------------|-------------|
| kullana                                                                                                    | caksanız                                                                                                    | E-posta adı                                                                                                    | kısmına <u>k</u>                                                                                                    | <u>kurumsa</u>                                                                  | <u>I E-</u> |
| posta (                                                                                                    | ogrencin                                                                                                    | o@ogrenci.h                                                                                                    | itit.edu.t                                                                                                    | <u>tr)</u> yazıp                                                                | Ara         |
| butonu                                                                                                    | na tiklay                                                                                                    | /iniz.                                                                                                    |                                                                                                    |                                                                                 |             |
|                                                                                                    |                                                                                                    |                                                                                                    |                                                                                                    |                                                                                 |             |
| Kullanıcı                                                                                                    | adına gör                                                                                                    | e ara                                                                                                    |                                                                                                    |                                                                                 |             |
| Kullanıcı adı                                                                                                    |                                                                                                    |                                                                                                    |                                                                                                    |                                                                                 |             |
|                                                                                                    | Α                                                                                                    | ara l                                                                                                    |                                                                                                    |                                                                                 |             |
|                                                                                                    |                                                                                                    |                                                                                                    |                                                                                                    |                                                                                 |             |
| E-posta                                                                                                    | adresine g                                                                                                    | jöre ara                                                                                                    |                                                                                                    |                                                                                 |             |
| E-posta adres                                                                                                    | i 1                                                                                                    | 54710029@ogrenci.hitit.                                                                                                    | edu.tr                                                                                                    |                                                                                 |             |
|                                                                                                    |                                                                                                    |                                                                                                    |                                                                                                    |                                                                                 |             |
|                                                                                                    | A                                                                                                    | Ara 🗧                                                                                                    |                                                                                                    |                                                                                 |             |
|                                                                                                    |                                                                                                    | <b>_</b>                                                                                                    |                                                                                                    |                                                                                 |             |
|                                                                                                    |                                                                                                    |                                                                                                    |                                                                                                    |                                                                                 |             |
| 5. Adım                                                                                                    | <mark>:</mark> Devan                                                                                                    | n butonuna                                                                                                    | tıklayın                                                                                                    | IZ.                                                                             |             |
|                                                                                                    |                                                                                                    |                                                                                                    | _                                                                                                    |                                                                                 | -           |
| Constitution                                                                                                    |                                                                                                    | the second second secon |                                                                                                    |                                                                                 | Ista        |
| Geçerli bir l<br>gönderildi.                                                                                                    | kullanıcı adı ve                                                                                                    | ya e-posta adresi belir                                                                                                    | ttiyseniz size şu                                                                                                    | i anda bir e-po                                                                 |             |
| Geçerli bir l<br>gönderildi.<br>Bu e-posta                                                                                                    | sifre değişimir                                                                                                    | ya e-posta adresi belir<br>ni onavlavin islemi tam                                                                                                    | ttiyseniz size şu<br>amlamanız için                                                                                                    | i anda bir e-po                                                                 | leri        |
| Geçerli bir l<br>gönderildi.<br>Bu e-posta,<br>içermekted                                                                                          | xullanıcı adı ve<br>şifre değişimir<br>ir. Zorluk yaşar                                                                                                    | ya e-posta adresi belir<br>ni onaylayıp işlemi tam<br>rsanız, lütfen site yönet                                                                                                    | ttiyseniz size şu<br>amlamanız için<br>icisiyle iletişim                                                                                 | ı anda bir e-po<br>basit yönerge<br>kurun.                                      | leri        |
| Geçerli bir l<br>gönderildi.<br>Bu e-posta,<br>içermekted                                                                                          | kullanıcı adı ve<br>şifre değişimir<br>r. Zorluk yaşar                                                                                                    | ya e-posta adresi belir<br>ni onaylayıp işlemi tarr<br>rsanız, lütfen site yönel                                                                                                    | ttiyseniz size şu<br>amlamanız için<br>icisiyle iletişim                                                                                 | ı anda bir e-po<br>ı basit yönerge<br>kurun.                                    | leri        |
| Geçerli bir l<br>gönderildi.<br>Bu e-posta,<br>içermekted                                                                                          | şifre değişimir<br>ir. Zorluk yaşar                                                                                                    | ya e-posta adresi belir<br>ni onaylayıp işlemi tam<br>rsanız, lütfen site yönet<br>Devam                                                                                                    | ttiyseniz size şu<br>amlamanız için<br>icisiyle iletişim                                                                                 | ı anda bir e-po<br>basit yönerge<br>kurun.                                      | leri        |
| Geçerli bir l<br>gönderildi.<br>Bu e-posta,<br>içermekted                                                                                          | xullanıcı adı ve<br>şifre değişimir<br>ir. Zorluk yaşar                                                                                                    | ya e-posta adresi belir<br>ni onaylayıp işlemi tan<br>'sanız, lütfen site yönel<br>Devam                                                                                                    | ttiyseniz size şu<br>amlamanız için<br>icisiyle iletişim                                                                                 | i anda bir e-po<br>basit yönerge<br>kurun.                                      | leri        |
| Geçerli bir l<br>gönderildi.<br>Bu e-posta,<br>içermekted                                                                                          | çullanıcı adı ve<br>şifre değişimin<br>ir. Zorluk yaşar                                                                                                    | ya e-posta adresi belir<br>ni onaylayıp işlemi tan<br>rsanız, lütfen site yönel<br>Devam                                                                                                    | ttiyseniz size şu<br>amlamanız için<br>icisiyle iletişim                                                                                 | anda bir e-po<br>basit yönerge<br>kurun.                                        | leri        |
| Geçerli bir l<br>gönderildi.<br>Bu e-posta,<br>içermekted                                                                                          | cullanıcı adı ve<br>şifre değişimir<br>ir. Zorluk yaşar                                                                                                    | ya e-posta adresi belir<br>ni onaylayıp işlemi tam<br>rsanız, lütfen site yönet<br>Devam                                                                                                    | ttiyseniz size şu<br>amlamanız için<br>icisiyle iletişim                                                                                 | anda bir e-po<br>basit yönerge<br>kurun.                                        | leri        |
| Geçerli bir l<br>gönderildi.<br>Bu e-posta,<br>içermekted                                                                                          | şifre değişimin<br>r. Zorluk yaşar                                                                                                    | ya e-posta adresi belir<br>ni onaylayıp işlemi tarı<br>rsanız, lütfen site yönet<br>Devam                                                                                                    | esiniz içi                                                                                                    | anda bir e-po<br>basit yönerge<br>kurun.                                        | leri        |
| Geçerli bir l<br>gönderildi.<br>Bu e-posta,<br>içermekted<br>6. Adım<br>" <mark>http:/</mark>                                                      | sifre değişimin<br>r. Zorluk yaşar<br><b>Kurum<br/>/ogrenc</b>                                                                                                    | ya e-posta adresi belir<br>ni onaylayıp işlemi tan<br>rsanız, lütfen site yöner<br>Devam<br>Sal mail adr<br>ci.hitit.edu.1                                                                                                    | ttiyseniz size şu<br>amlamanız için<br>icisiyle iletişim<br>esiniz içi<br>r/" adre                                                       | i anda bir e-po<br>basit yönerge<br>kurun.                                      | leri        |
| Geçerli bir l<br>gönderildi.<br>Bu e-posta,<br>içermekted<br>6. Adım<br>"http:/<br>kullanı                                                         | sifre değişimir<br>ir. Zorluk yaşar<br>Kurum<br>/ogrene<br>cı adı ol                                                                                                | ya e-posta adresi belir<br>ni onaylayıp işlemi tar<br>rsanız, lütfen site yönet<br>Devam<br>sal mail adr<br>ci.hitit.edu.t<br>larak Öğrend                                                                                                    | itiyseniz size şu<br>amlamanız için<br>icisiyle iletişim<br>esiniz içi<br>r/" adre<br>ci numaı                                           | in<br>in<br>in<br>in<br>in<br>in<br>in<br>in<br>in<br>in<br>in<br>in<br>in<br>i | arola       |
| Geçerli bir l<br>gönderildi.<br>Bu e-posta,<br>içermekted<br>6. Adım<br>" <u>http:/</u><br>kullanı<br>olarak                                       | sifre değişimir<br>ir. Zorluk yaşar<br><b>Kurum</b><br>/ogrenu<br>cı adı ol<br>(başlan                                                                              | ya e-posta adresi belir<br>ni onaylayıp işlemi tarı<br>rsanız, lütfen site yönet<br>Devam<br>usal mail adrı<br>ci.hitit.edu.t<br>larak Öğrene<br>gıçta) TC Kir                                                                                                    | esiniz içi<br>esiniz için<br>r/" adre<br>ci numan<br>nlik nun                                                                            | in<br>esinden<br>ranız; Pa                                                      | arola       |
| Geçerli bir l<br>gönderildi.<br>Bu e-posta,<br>içermekted<br>6. Adım<br>" <u>http:/</u><br>kullanı<br>olarak<br>vazınız                            | sifre değişimin<br>r. Zorluk yaşar<br>/ogrend<br>cı adı ol<br>(başlan                                                                                               | ya e-posta adresi belir<br>ni onaylayıp işlemi tarı<br>rsanız, lütfen site yönel<br>Devam<br>usal mail adrı<br>ci.hitit.edu.1<br>larak Öğreno<br>gıçta) TC Kir                                                                                                    | ttiyseniz size şu<br>amlamanız için<br>icisiyle iletişim<br>cisiyle iletişim<br>r/" adre<br>ci numan<br>nlik num                         | in<br>esinden<br>ranız; Pa<br>naranızı                                          | arola       |
| Geçerli bir l<br>gönderildi.<br>Bu e-posta,<br>içermekted<br><b>6. Adım</b><br><b>"<u>http:/</u><br/>kullanı<br/>olarak<br/>yazınız</b>            | sifre değişimir<br>r. Zorluk yaşar<br><b>Kurum</b><br>/ogrend<br>cı adı ol<br>(başlan                                                                               | ya e-posta adresi belir<br>ni onaylayıp işlemi tan<br>rsanız, lütfen site yönet<br>Devam<br>sal mail adr<br>ci.hitit.edu.t<br>larak Öğreno<br>gıçta) TC Kir                                                                                                    | ttiyseniz size şu<br>amlamanız için<br>icisiyle iletişim<br>cisiyle iletişim<br>r/" adre<br>ci numaı<br>nlik num                         | in<br>esinden<br>ranız; Pa                                                      | arola       |
| Geçerli bir l<br>gönderildi.<br>Bu e-posta,<br>içermekted<br>6. Adım<br>" <u>http:/</u><br>kullanı<br>olarak<br>yazınız<br>¢ → c ≧ a               | Kurum<br>Kurum<br>/ogrenc<br>cı adı ol<br>(başlan                                                                                                    | ya e-posta adresi belir<br>ni onaylayıp işlemi tarı<br>rsanız, lütfen site yönet<br>Devam<br>usal mail adrı<br>ci.hitit.edu.t<br>larak Öğrene<br>gıçta) TC Kir                                                                                                    | ttiyseniz size şu<br>amlamanız için<br>icisiyle iletişim<br>esiniz içi<br><u>r/</u> " adre<br>ci numan<br>nlik num                       | in<br>esinden<br>ranız; Pa<br>naranızı                                          | arola       |
| Geçerli bir l<br>gönderildi.<br>Bu e-posta,<br>içermekted<br>6. Adım<br>" <u>http:/</u><br>kullanı<br>olarak<br>yazınız<br>¢→ c ₽∞                 | Kurum<br>Kurum<br>/ogrenc<br>cı adı ol<br>(başlan<br>•                                                                                                    | ya e-posta adresi belir<br>ni onaylayıp işlemi tarı<br>'sanız, lütfen site yönel<br>Devam<br>usal mail adrı<br>ci.hitit.edu.t<br>larak Öğreno<br>gıçta) TC Kir                                                                                                    | ttiyseniz size şu<br>amlamanız için<br>icisiyle iletişim<br>essiniz içi<br>r/" adre<br>ci numan<br>nlik num                              | in<br>esinden<br>ranız; Pa<br>naranızı                                          | arola       |
| Geçerli bir l<br>gönderildi.<br>Bu e-posta,<br>içermekted<br>6. Adım<br>" <u>http:/</u><br>kullanı<br>olarak<br>yazınız<br>¢ → c ≧ ∞               | Kurum<br>Kurum<br>Kurum<br>/ogrenc<br>cı adı ol<br>(başlan<br>•<br>•<br>«««іняскись»                                                                                | ya e-posta adresi belir<br>ni onaylayıp işlemi tarı<br>rsanız, lütfen site yönet<br>Devam<br>usal mail adrı<br>ci.hitit.edu.1<br>larak Öğrene<br>gıçta) TC Kir<br>İ E-POSTA SER                                                                                                    | ttiyseniz size şu<br>amlamanız için<br>icisiyle iletişim<br>essiniz içi<br>r/" adre<br>ci numan<br>nlik num                              | in<br>esinden<br>ranız; Pa<br>naranızı                                          | arola       |
| Geçerli bir l<br>gönderildi.<br>Bu e-posta,<br>içermekted<br>6. Adım<br>" <u>http:/</u><br>kullanı<br>olarak<br>yazınız<br>€ → C ₪ ∞               | Kurum<br>Kurum<br>/ogrenc<br>(başlan<br>)<br>oğrenci                                                                                                    | ya e-posta adresi belir<br>ni onaylayıp işlemi tan<br>rsanız, lütfen site yönet<br>Devam<br>usal mail adr<br>ci.hitit.edu.t<br>larak Öğrend<br>gıçta) TC Kir                                                                                                    | ttiyseniz size şu<br>amlamanız için<br>icisiyle iletişim<br>essiniz içi<br><u>r/</u> " adre<br>ci numaı<br>nlik num                      | in<br>esinden<br>ranız; Pa<br>naranızı                                          | arola       |
| Geçerli bir l<br>gönderildi.<br>Bu e-posta,<br>içermekted<br><b>6. Adım</b><br>" <u>http:/</u><br>kullanı<br>olarak<br>yazınız<br>¢ → c ≧ ∞        | Kurum<br>Kurum<br>//ogrenc<br>cı adı ol<br>(başlan<br>•<br>•<br>«milhetedut/<br>ÖĞRENC                                                                              | ya e-posta adresi belir<br>ni onaylayıp işlemi tarı<br>'sanız, lütfen site yönel<br>Devam<br>usal mail adrı<br>ci.hitit.edu.t<br>larak Öğrend<br>gıçta) TC Kir<br>ti E-POSTA SER'<br>198700001 (Öğre                                                                                                    | ttiyseniz size şu<br>amlamanız için<br>icisiyle iletişim<br>esiniz içi<br><mark>r/</mark> " adre<br>ci numaı<br>nlik num<br>visi<br>visi | in<br>essinden<br>ranız; Pa<br>naranızı                                         | arola       |
| Geçerli bir l<br>gönderildi.<br>Bu e-posta,<br>içermekted<br><b>6. Adım</b><br>" <u>http:/</u><br>kullanı<br>olarak<br>yazınız<br>€→ ♀ ₽ ∞         | Kurum<br>Kurum<br>/ogrenc<br>cı adı ol<br>(başlan<br>•<br>•<br>•<br>•<br>Kullanıcı adı:<br>Parola:                                                                  | ya e-posta adresi belir<br>ni onaylayıp işlemi tarı<br>'sanız, lütfen site yönel<br>Devam<br>usal mail adrı<br>ci.hitit.edu.t<br>larak Öğrend<br>gıçta) TC Kir<br>İ E-POSTA SER<br>(198700001) (Öğre<br>(                                                                                                    | itiyseniz size şu<br>amlamanız için<br>icisiyle iletişim<br>essiniz içi<br>r/" adre<br>ci numan<br>nlik num<br>visi<br>nlik num          | in<br>esinden<br>ranız; Pa<br>naranızı                                          | arola       |
| Geçerli bir<br>gönderildi.<br>Bu e-posta,<br>içermekted<br><b>6. Adım</b><br><b>"<u>http:/</u><br/>kullanı<br/>olarak<br/>yazınız</b><br>€ → C ■ œ | kullanıcı adı ve<br>şifre değişimir<br>ir. Zorluk yaşar<br>Kurum<br>/ogrend<br>cı adı ol<br>(başlan<br>•<br>•<br>•<br>•<br>•<br>•<br>•<br>Kullanıcı adı:<br>Parola: | ya e-posta adresi belir<br>ni onaylayıp işlemi tarı<br>rsanız, lütfen site yöner<br>Devam<br>esal mail adrı<br>ci.hitit.edu.1<br>larak Öğrene<br>gıçta) TC Kir<br>İ E-POSTA SER'<br>[198700001] (Öğre<br>[                                                                                                    | ttiyseniz size şu<br>amlamanız için<br>icisiyle iletişim<br>essiniz içi<br>r/" adre<br>ci numan<br>nlik num<br>visi<br>nci No)<br>ik No) | in<br>esinden<br>ranız; Pa<br>naranızı                                          | arola       |
| Geçerli bir l<br>gönderildi.<br>Bu e-posta,<br>içermekted<br><b>6. Adım</b><br><b>"<u>http:/</u><br/>kullanı</b><br>olarak<br>yazınız<br>¢ → c ≥ ∞ | Kurum<br>Kurum<br>Kurum<br>Ci adı ol<br>(başlan)<br>Oğrenci<br>Ci adı ol<br>(başlan)<br>Marci adı:<br>Parola:                                                       | ya e-posta adresi belir<br>ni onaylayıp işlemi tarı<br>rsanız, lütfen site yönet<br>Devam<br>esal mail adrı<br>ci.hitit.edu.t<br>larak Öğrene<br>gıçta) TC Kir<br>198700001 (Öğre<br>198700001 (Öğre<br>Eni anımsa                                                                                                    | ttiyseniz size şu<br>amlamanız için<br>icisiyle iletişim<br>essiniz içi<br>r/" adre<br>ci numar<br>nlik num<br>visi<br>nci No)<br>ik No) | in<br>esinden<br>ranız; Pa<br>naranızı                                          | arola       |

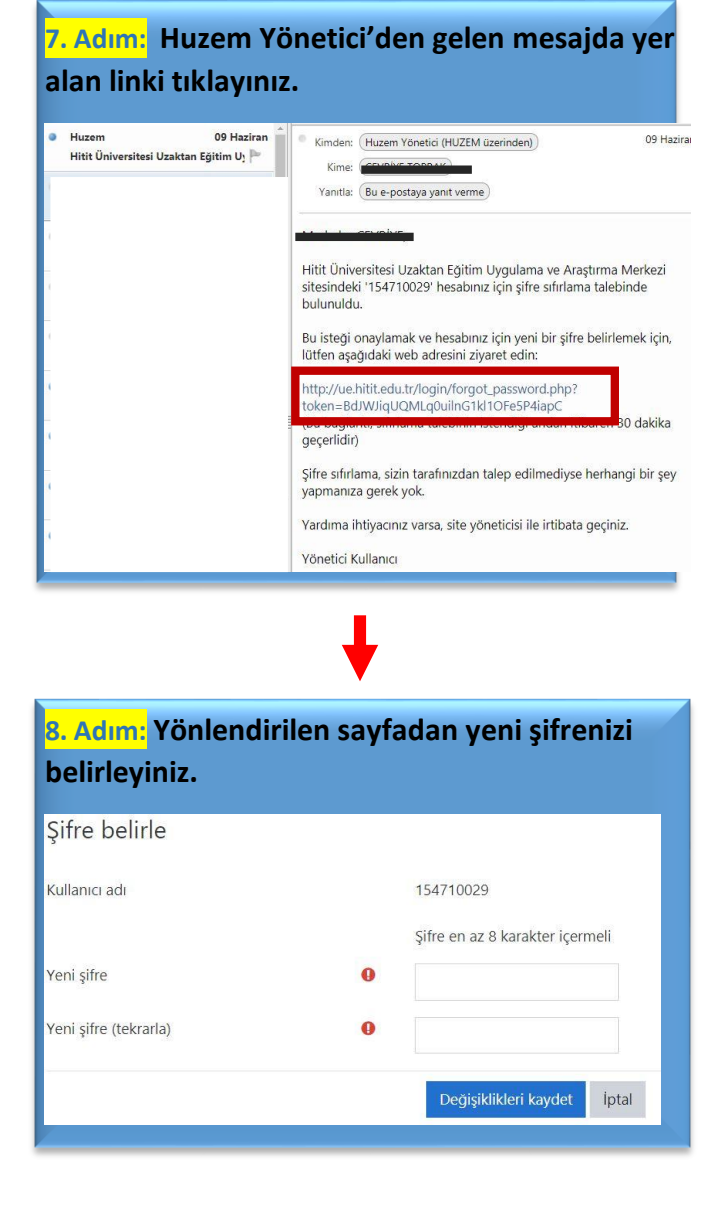

- Not: 1. Eğer Kurumsal mailinize giriş yapamıyorsanız Öğrenci İşleri</u> ile iletişime geçiniz.
  - 2. Eğer Huzem Yönetici'den mail almıyorsanız bir süre (15 dk) bekledikten sonra <u>HUZEM</u> ile iletişime geçiniz.